### **REVIEW REPORTS HELP FILE**

- 1. Login to Equinocs System
- 2. In the left menu Click on "Your Submissions"

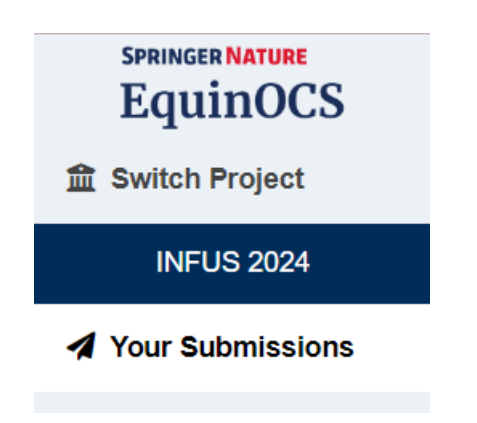

## 3. Here you will see your papers and the status of the papers.

# Submit to INFUS 2024

#### PC Chairs Irem Ucal Sari Sezi Onar Cengiz Kahraman Çağrı Tolga IU Istanbul Technical U... Istanbul Technical U... ITU Galatasaray University Irem OTAY Selcuk Cebi Basar Oztaysi BO Istanbul Bilgi University Yildiz Technical Univ... İstanbul Technical U... Your Submissions Status Title Reports (withdrawn) Show Reports 2nd revision Show Reports (1st revision)

4. Click on the paper you want to see the review report and you will see the details of your paper.

| Paper 2                                                                                                    |                                                                                             | Submit New Version |
|----------------------------------------------------------------------------------------------------|---------------------------------------------------------------------------------------------|--------------------|
| Title         February 29, 2024 to INF           Status         (2nd revision)           History         1 previous version(s) | US 2024                                                                                     |                    |
| This is a revised version of the paper submitted February 19, 2024                                                             | Show Previous Version                                                                       |                    |
| Authors                                                                                                    |                                                                                             | Contact Authors    |
| <b>C B D</b>                                                                                                    |                                                                                             |                    |
| Abstract                                                                                                    |                                                                                             |                    |
| Product performance measurement (PPM) is                                                                                       | a fundamental aspect of e-commerce management. By maintaining a product performance measure | ement system e_    |

5. Scroll down to the end of the page and you will see the Section entitled REPORTS. Here you must click on the "Report" button.

| Re  | eports                                                                                                    |   |
|-----|----------------------------------------------------------------------------------------------------|---|
| For | r this latest paper version:                                                                                                    |   |
|     | Report                                                                                                    | < |
| For | r the initial version submitted February 19, 2024:                                                                                                    |   |
|     | Conclusion / Comments                                                                                                    | ~ |
|     | Dear authors,<br>Your paper has been reviewed and it has been accepted for the full paper submission.                                                                                                    | ^ |
|     | Please consider the following issues:<br>• Title should reflect the relation of your paper to intelligence and fuzziness.<br>• The given name(s) and family name(s) of each author their addresses should be given correctly.<br>• The objective and originality of the paper should be given in the abstract section. |   |

6. On the page a written review text and if exists a pdf attachment will be shown. Click on the PDF and you will receive the review report.

# Reports

For this latest paper version:

| Report              | ~ |
|---------------------|---|
| See the attachment. |   |
|                     |   |
|                     |   |
|                     |   |
|                     |   |
|                     |   |
|                     |   |
| PDF                 |   |
| The seview Form.pdf |   |

## Reports

### For this latest paper version:

| Report                                                                                                    | ~ |
|----------------------------------------------------------------------------------------------------|---|
| <ol> <li>The objective and originality of the paper should be given in the introduction section</li> <li>The organization of the paper should be given in the last paragraph of Introduction section</li> <li>An application section should be illustrated</li> </ol> | * |
|                                                                                                    |   |
| PDF<br>ReviewFormer.pdf                                                                                                    |   |